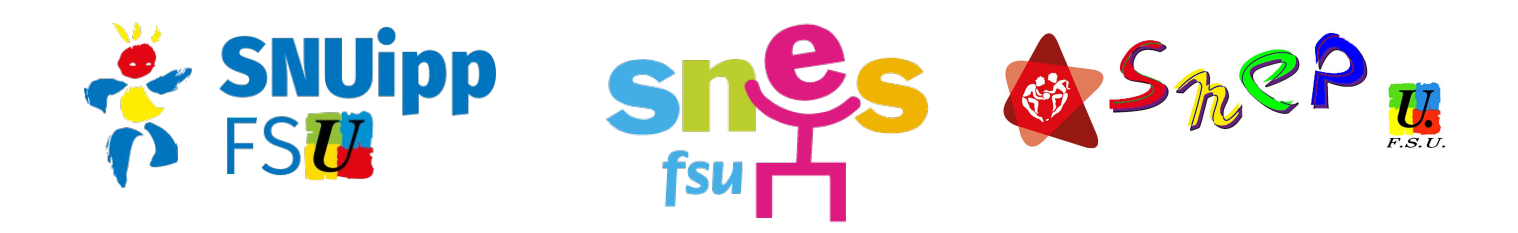

## FORMATION CONTINUE ACADEMIQUE AESH 2020/2021

L'offre de formation continue à destination des AESH est de nouveau mise en place en cette rentrée, via le plan de formation académique (PAF). En cette troisième année, le plan de formation accessible aux AESH s'est étoffé, avec notamment des formations plus spécifiques et inter-catégorielles (binôme enseignant d'EPS / AESH, personnels en REP/REP+...)

Grâce à notre représentativité dans les instances, nous pouvons dès maintenant vous en informer, alors que l'administration tarde à communiquer auprès des AESH de l'académie.Vous trouverez ci-dessous la procédure pour vous y inscrire. Il faut pour cela avoir avoir accès à son compte académique (constitué d'un identifiant académique et d'une adresse mail @ac-rennes.fr), ou à défaut avoir son NUMEN. Malgré nos multiples interpellations de l'administration à ce sujet, la transmission de ces informations à destination des AESH ne se fait toujours pas de façon optimale. Vous pouvez donc demander votre NUMEN auprès de votre DSDEN.

## **ATTENTION !**

Les inscriptions sont à effectuer avant le **<u>21 septembre</u>**.

## **COMMENT S'INSCRIRE ?**

Se rendre sur le site iPAF : http://services.ac-rennes.fr/ipaf

| 2018/2019                                                                                                    | académie<br>Rennies                                                                                                    |  |  |  |
|----------------------------------------------------------------------------------------------------|----------------------------------------------------------------------------------------------------|--|--|--|
| Plan académique d                                                                                                    | e formation des personnels                                                                                                    |  |  |  |
| Pour consulter les formations de l'année en cours, utilisez les moteurs de recherche ci-dessous :                                                                                                    |                                                                                                    |  |  |  |
| Type de personnel<br>Type de personnels<br>Administratifs, techniques, santé, sociaux<br>Personnels d'encadrement<br>Enseignants, CPE, COP du 2nd degré<br>Intercatégoriel (ATSS, enseignants, encadrement)<br>Pour en savoir plus sur la formation [?] | Critères de recherche Mots-clés (saisir les mots sans accent)  Thème de la formation : Tous les thèmes  Type d'inscription : Tous les types d'inscriptions  Identifiant / Numéro du dispositif (type 18A0140): Tous les dispositifs  Public cible : Tous les publics |  |  |  |
| Nouvelle recherche                                                                                                    | Votre sélection avant<br>inscription (3)                                                                                                    |  |  |  |

Taper « AESH » dans le champ « mots-clés » puis cliquer sur le bouton « rechercher ».

| Résultat de la recherche : 3 modules répartis dans 1 dispositif.                                                                                                    |                                                                             |
|----------------------------------------------------------------------------------------------------|-----------------------------------------------------------------------------|
| Vous pouvez sélectionner les modules                                                                                                    |                                                                             |
| Dispositif : 18A0140547 Formation continue des AESH<br>Type d'inscription : INSCRIPTION INDIVIDUELLE<br>Theme : ATSS : Adaptation à l'emploi<br>Objectif : Développer les compétences en lien avec le référentiel de certification du D<br>Spécialité.Accompagner à l'éducation inclusive et à la vie ordinaire. | E AES                                                                       |
| Module : 44219 Actualisation des compétences règlementaires                                                                                                    | Sélectionner 🗹                                                              |
| Module : 44220 Mise en accessibilité de l'environnement scolaire                                                                                                    | Sélectionner 🗆                                                              |
| Module : 44221 Prévention et gestion de crise                                                                                                    | Sélectionner<br>Revenir en haut du dispositif<br>Revenir en haut de la page |
| Sélectionner tous                                                                                                    | Votre sélection avant<br>inscription (1)                                    |

Sélectionner le(s) modules(s) auxquels vous souhaitez vous inscrire, puis cliquer sur le bouton « votre sélection avant inscription ».

| 2018/2019                                                                                                    | académie<br>Rennies                                                                                                    |
|----------------------------------------------------------------------------------------------------|----------------------------------------------------------------------------------------------------|
| Plan académique de formation des pers                                                                                                    | sonnels                                                                                                    |
| Votre sélection de modules :                                                                                                    |                                                                                                    |
| Dispositif : 18A0140547 Formation continue des AESH<br>Type d'inscription : INSCRIPTION INDIVIDUELLE<br>Theme : ATSS : Adaptation à l'emploi<br>Objectif : Développer les compétences en lien avec le référentiel de certification du DE<br>Spécialité Accompagner à l'éducation inclusive et à la vie ordinaire.<br>Module : 44220 Mise en accessibilité de l'environnement scolaire<br>Objectif pédagogique : Accompagner la personne sans faire obstacle à sa<br>professionnel et ses pairs. Connaître la règlementation spécifique applical<br>Contenu : Plan personnalisé de scolarisation. Guide d'évaluation des beso<br>scolarisation. L'orientation, l'accompagnement<br>Priorité : 2D-Scolarisation des élèves en situation de handicap<br>Modalités : 2 journées<br>Public cible : Accompagnants des élèves en situation de handicap-AESH<br>Responsable organisationnel du stage : M. René BOUILLON<br>Durée en heures : 12<br>Nombre de places prévues par groupe : 20<br>Nombre de groupes possibles : 4 | E AES<br>A conserver 🗹<br>a relation avec sa famille, son référent<br>ble aux élèves en situation de handicap<br>bins de compensation en matière de |
| Accueil                                                                                                    | C Rafraichir 🖨 Imprimer                                                                                                    |
| Notez ou imprimez les numéros de dispositifs avant de vous inscri                                                                                                    | re sur Gaia !                                                                                                    |
| Pour l'inscription sur Gaia (après authentification sur le portail Tout                                                                                                    | tatice) cliquez ici > GAIA                                                                                                    |

Pensez à noter les numéros des dispositifs et modules qui vous intéressent. Cliquer ensuite sur le bouton « GAIA ». Vous êtes redirigé sur le portail Toutatice de l'académie.

| ACADÉMIE<br>Rennes<br>Région Académique<br>Bretagne<br>de l'éducation nationale<br>Ministère | Vous souhaitez<br>tant que :                                              | accéder à vos applications de l'Éduc<br><b>Personnel</b><br>Vous n'êtes pas un Personnel ?<br>Changer de profil | cation en         | <b>≜</b> Confidentialité                                                                                                    |
|----------------------------------------------------------------------------------------------|---------------------------------------------------------------------------|----------------------------------------------------------------------------------------------------|-------------------|----------------------------------------------------------------------------------------------------|
| MINISTERE<br>DE L'ENSEIGNEMENT SUPÉRIEUR,<br>DE LA RECHERCHE<br>ET DE L'INNOVATION           | Entrez votre id                                                           | dentifiant et votre mot de passe                                                                                |                   | Attention. Vos identifiant et mot de<br>passe sont <b>strictement</b><br><b>confidentiels</b> et ne doivent être<br>confiés à personne, même à des<br>personnels du Rectorat. |
|                                                                                              | Mot de passe :<br>(ou Passcode<br>OTP (Code PIN<br>+ clé de<br>sécuritê)) | Mot de passe                                                                                                    |                   | Sécurité<br>Pour des raisons de sécurité,<br>veuillez vous déconnecter et<br>fermer votre navigateur lorsque<br>vous avez fini d'accéder aux<br>services authentifiés.        |
|                                                                                              | 1è                                                                        | Aide<br>ere connexion                                                                                           | Identifiant ou mo | ot de passe oublié                                                                                                    |
|                                                                                              |                                                                           | Académie de Pennes                                                                                              |                   |                                                                                                    |

Si vous connaissez déjà vos identifiants de connexion, saisissez-les et connectez-vous. (Sinon, cliquez sur le bouton « tère connexion ». La procédure pour créer votre compte vous sera expliquée. ATTENTION : le NUMEN est requis à cette étape.)

## Vous êtes alors redirigés sur le portail GAIA : https://gaia.phm.education.gouv.fr/gaia/garen/prive/listeentites

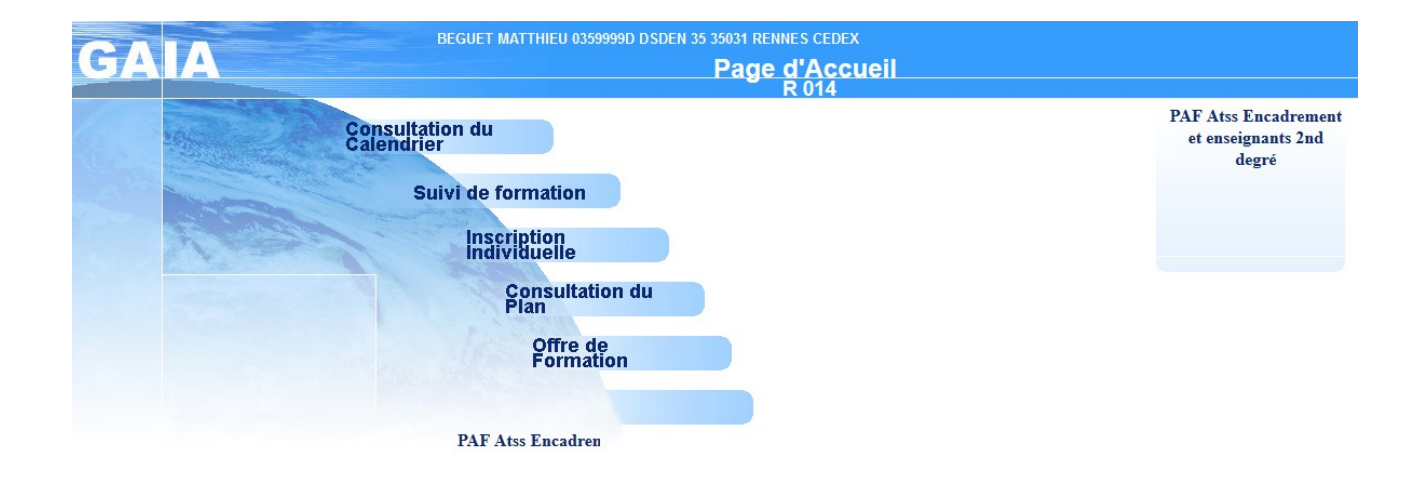

Cliquer sur « inscription individuelle ».

| GAI                           | A Inscription Individuelle                                                                                                    | R 014 | 6          |
|-------------------------------|----------------------------------------------------------------------------------------------------|-------|------------|
|                               | Lister das candidatures de M. BEGLIET MATTHIEU                                                                                                    |       |            |
|                               | Vaici la liste des calendriers d'inscription en cours à votre disposition                                                                                                    |       |            |
| Accueil                       | Pour yous inscrire à un dispositif, recherchez-le sur un calendrier particulier d'inscription en cliquant sur licône 🕫 ou sur l'ensemble des calendriers d'inscription ouverts en cliquant sur le bouton Rechercher.                                                                                                    |       |            |
| Consultation du<br>Calendrier |                                                                                                    |       |            |
| Suivi de formation            | INDVI AV/S FO INTERCAT TOUS PAF+AV/IS CHEF (période d'inscription : du 31/08/2020 8u 21/08/2020)                                                                                                    |       | ø          |
| Inscription<br>Individuelle   | Dans le cadre de cette campagne vous pouvez exprimer 2 voeux                                                                                                    |       |            |
| Consultation du<br>Plan       |                                                                                                    |       |            |
| Offre de Formation            | INSC INDIV CONFERENCE 2ND DEGRE (période d'inscription : du 3108/2020 au 2109/2020)                                                                                                    |       | ß          |
|                               | Nombre de candidatures illimité                                                                                                    |       |            |
|                               | DAE ATSC AVEC AVES DI PHEE DETAB DI DE SEDUCE (vilueda grandinina du standarda un strandarda)                                                                                                    |       | 2          |
|                               | The was set of the set of the set |       | <u>u</u> , |
|                               |                                                                                                    |       |            |
|                               | PAF ENCADREMENT SANS AVIS (periode d'inscription : du 31/08/2020 au 21/08/2020)                                                                                                    |       | đ          |
|                               | Dans le cadre de cette campagne vous pouvez exprimer 4 voeux                                                                                                    |       |            |
|                               |                                                                                                    |       |            |
|                               | PAE ENSEIGNANTS AVEC AVIS CHEF DU CHEF D'ETAB (période d'inscription : du 3168/2020 au 2169/2020)                                                                                                    |       | 8          |
|                               | Uans le cadre de cette campagne vous pouvez exprimer 3 voeux                                                                                                    |       |            |
|                               |                                                                                                    |       |            |
|                               | Recharcher                                                                                                    |       |            |

Cliquer sur « rechercher».

| GA                            | A Inscription Individuelle                                                                                                    | R 014 (%) |
|-------------------------------|----------------------------------------------------------------------------------------------------|-----------|
|                               | Recherche d'un dispositif                                                                                                    |           |
|                               | INDIV AVIS:PAF ATSS + AVIS CHEF (période d'inscription du 03/09/2018 au 24/09/2018)                                                                  |           |
| Accueil                       | Veuillez renseigner l'identifiant du dispositif ou un mot du libellé et / ou un thème.<br>Cliquez sur Suivant pour afficher la liste des dispositifs |           |
| Consultation du<br>Calendrier |                                                                                                    |           |
| Suivi de formation            | Identifiant du dispositif 18A0140547                                                                                                    |           |
| Inscription<br>Individuelle   | ou                                                                                                    |           |
| Consultation du<br>Plan       | Un mot du libellé                                                                                                    |           |
| Offre de Formation            | Thème Votre sélection V                                                                                                    |           |
|                               | ✓ Précédent                                                                                                    | Suivant 🕨 |

Rentrer l'identifiant du dispositif choisi et cliquer sur « suivant ».

| GA                                              | A Inscription Individu                             | uelle                        | R 014                                             | <b>(</b> ) |
|-------------------------------------------------|----------------------------------------------------|------------------------------|---------------------------------------------------|------------|
| Cliquer ici pour<br>gérer les états<br>de frais | Ca                                                 | ndidature de <b>M. BEGUE</b> | T MATTHIEU                                        |            |
| Accueil                                         | veulliez cocher le ou les modules sounaite(s).     |                              |                                                   |            |
| Consultation du                                 | 18A0140547 FORMATION CONTINUE DES AESH             |                              | Ω.                                                |            |
| Suivi de formation                              | 44219 ACTUALISATION DES COMPETENCES REGLEMENTAIRES | P Motif:                     | Votre sélection                                   | ~          |
| Inscription                                     |                                                    | P Motif:                     | DEVT QUALIFICATIONS OU ACQUISITION NVELLES QUALIF | ~          |
| Individuelle                                    | 44221 PREVENTION ET GESTION DE CRISE               | 🔎 Motif:                     | DEVT QUALIFICATIONS OU ACQUISITION NVELLES QUALIF | ~          |
| Consultation du<br>Plan                         |                                                    |                              |                                                   |            |
| Offre de Formation                              | Module obligatoire                                 |                              |                                                   |            |
|                                                 | ······ Module facultatif                           |                              |                                                   |            |
|                                                 | Module(s), Groupe(s) ou Session(s) annulé(s)       |                              |                                                   |            |
|                                                 | Module(s) avec candidature filtrée                 |                              |                                                   |            |
|                                                 | Précédent                                          |                              |                                                   | Suivant 🕨  |

Cocher les modules choisis et choisir dans le menu déroulant le motif de l'inscription (par défaut, choisir « dvt qualifications ou acquisition nvelles qualif »), puis cliquer sur « suivant ».

| GA                            | Inscription Individuelle                                                                           | R 014                                                               | (1               |
|-------------------------------|----------------------------------------------------------------------------------------------------|---------------------------------------------------------------------|------------------|
|                               | Récapitulatif de vos ca                                                                            | ndidatures                                                          |                  |
| Accueil                       | M. BEGUET MATTHIEU, voici un récapitulatif de vos candidatures. Si tous les éléments indiqués vous | paraissent corrects, vous pouvez valider ces candidatures en cliqua | nt sur le bouton |
| Consultation du<br>Calendrier | Confirmer.                                                                                         |                                                                     |                  |
| uivi de formation             | ☑ Je souhaite recevoir un récapitulatif de mes candidatures, à l'adresse électronique ci-dessous.  |                                                                     |                  |
| nscription<br>ndividuelle     | Adresse électronique : Matthieu.Beguet@ac-rennes.fr                                                |                                                                     |                  |
| Consultation du<br>Plan       |                                                                                                    |                                                                     |                  |
| offre de Formation            |                                                                                                    |                                                                     |                  |
|                               | INDIV AVIS:PAF ATSS + AVIS CHEF (période d'inscription : du 03/09/2018 au 24/09/2018)              |                                                                     |                  |
|                               | 18A0140547 FORMATION CONTINUE DES AESH                                                             |                                                                     |                  |
|                               | Voeu 1 44221 PREVENTION ET GESTION DE CRISE                                                        | DEVT QUALIFICATIONS OU ACQUISITION NVELLES QUALIF                   |                  |
|                               | Voeu 2 44220 MISE EN ACCESSIBILITE DE L'ENVIRONNEMENT SCOLAIRE                                     | DEVT QUALIFICATIONS OU ACQUISITION NVELLES QUALIF                   |                  |
|                               |                                                                                                    |                                                                     |                  |
|                               |                                                                                                    |                                                                     |                  |
|                               | Précédent                                                                                          |                                                                     | Confirmer        |
|                               |                                                                                                    |                                                                     |                  |

Renouveler l'opération le cas échéant avec d'autres dispositifs. Vérifier les modules puis cliquer sur «confirmer».

Vous pouvez ensuite effectuer un classement de priorité entre les modules choisis.

Un email de confirmation est ensuite envoyé sur la boîte professionnelle.

En cas de doute ou de souci technique, n'hésitez pas à nous contacter.